State Election Commission Maharashtra

# मतदार यादी विभाजन प्रणाली(Easy Steps) Online Voterlist Bifurcation for Urban Local Bodies

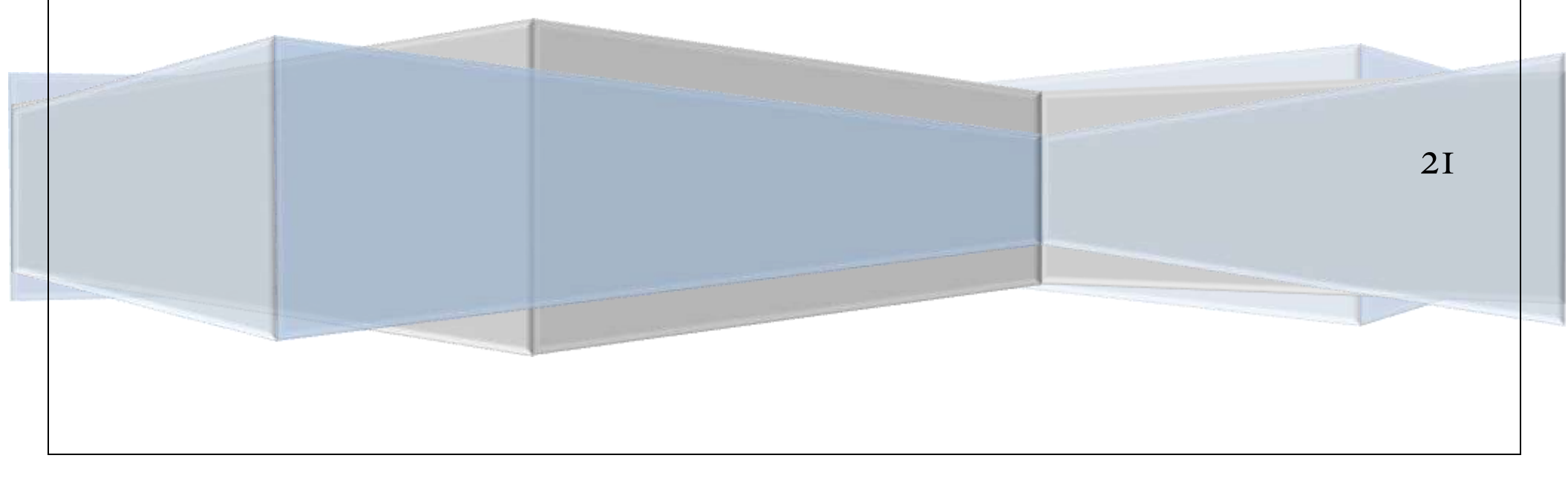

आयोगा कडून देण्यात येणाऱ्या मतदार यादी कार्यक्रमानुसार मतदार यादी संगणक प्रणालीमार्फत विभाजीत करतेवेळी खालील बाबींची काळजी घ्यावी.

# Step 1- मतदार यादी(Mother Roll) प्राप्त करुन घेणे

1) आपल्या स्थानिक स्वराज्य संस्थेला आवश्यक सर्व विधान सभा मतदार संघ व त्यातील यादी भाग क्रमांक मुख्य निवडणूक अधिकारी यांचेकडून प्राप्त करून घेवुन आयोगाकडून आपणास उपलब्ध करून देण्यात आले आहेत.

Url- https://115.124.96.127/

#### Easy Steps

Step 2- आयोगाकडुन प्राप्त User ID व Password चा वापर करुन Election Assembly Master व Ward Master भरण्यात यावेत.

| Ward_Number | Ward_Name | Ward_Name_Marathi |
|-------------|-----------|-------------------|
|             |           |                   |

आपल्या स्था.स्व.सं. आवश्यक प्रभाग तसेच एक 999 (वगळणीचा प्रभाग) हा अधिकचा प्रभाग भरण्यात यावा. **1,2,3 असे प्रभाग क्रमांक टाकावेत,** 01,02...011 असे टाकु नये.

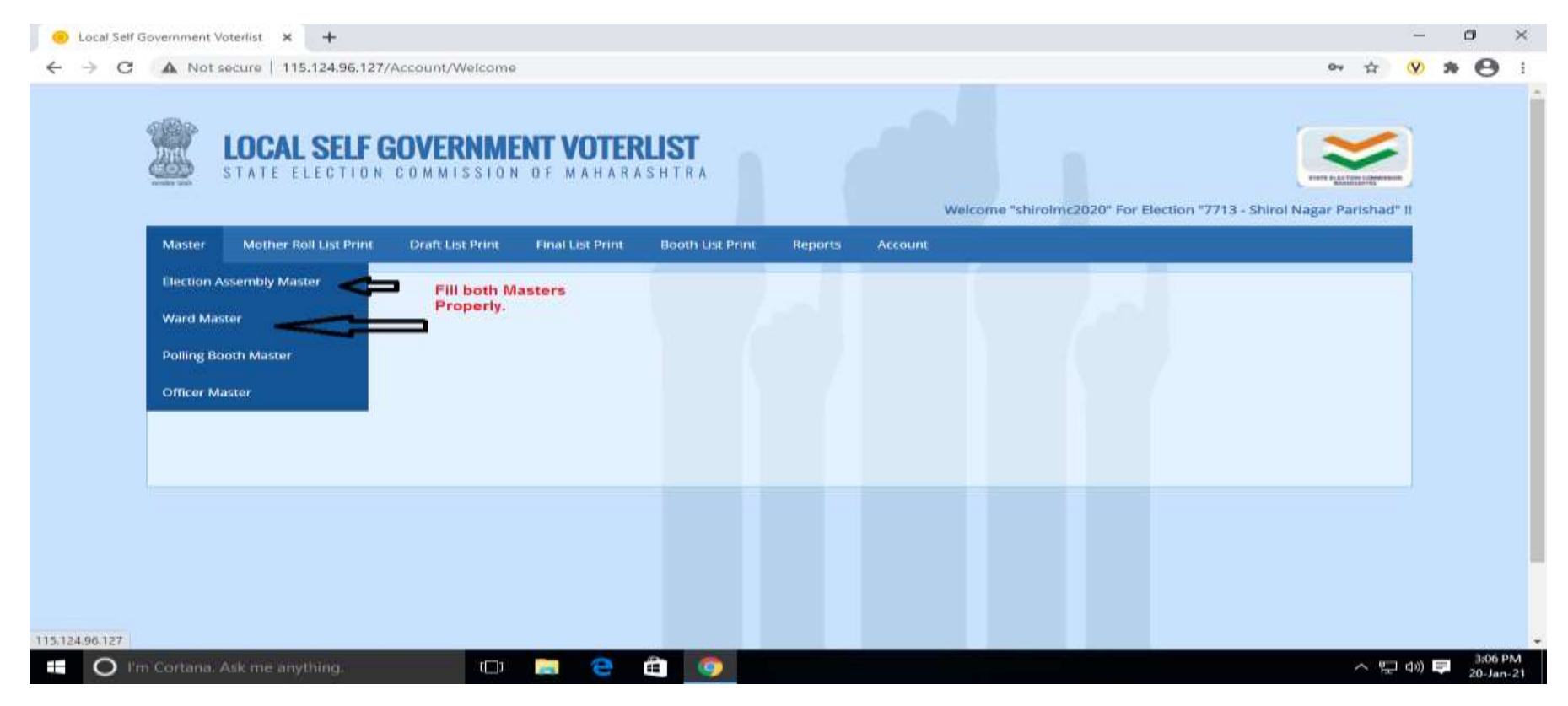

# Step 3- आयोगाकडून प्राप्त सुचनानुसार Mother Roll\* Download करून घेणे

\*Mother Roll **आवश्यक तेवढ्या यादी भागांचाच Download करावा** मात्र मतदार क्षेत्रातील कोणतेही मतदार वगळले जाणार नाहीत याची दक्षता घ्यावी.

| Photo | б                                                                                                    |           |                                              |                  |                                |                             |                     |             |                    |               |              |              | - 0           | ×                   |
|-------|----------------------------------------------------------------------------------------------------|-----------|----------------------------------------------|------------------|--------------------------------|-----------------------------|---------------------|-------------|--------------------|---------------|--------------|--------------|---------------|---------------------|
|       | Photos app                                                                                                    |           | iliana X (1+)                                |                  |                                |                             |                     |             |                    | Ĝ             | ٥            | 0            | Q 🗊           |                     |
|       |                                                                                                    |           | LOCAL SELF O                                 | COMMISSION       | <b>NT VOTERL</b><br>of Maharas | IST<br>HTRA                 | 1                   | Welcome "sh | irolmc2020° For El | lection "7713 | - Shirol Naj | ar Parishad" |               |                     |
|       |                                                                                                    | Master    | Mother Roll List Print Process Request Mothe | Draft List Print | Final List Print               | Booth List Print            | Reports Act         | count       | -                  | -             |              |              |               |                     |
|       |                                                                                                    |           | Download Mother Roll I                       |                  | Assembly Nu<br>to concern Lo   | mber & Part Nu<br>Ical Body | mber which is relat | ed          |                    |               |              |              |               |                     |
| ×     | <image/> <image/> <image/> <image/> <image/> <image/> <image/>                                                                |           |                                              |                  |                                |                             |                     |             |                    |               |              |              |               |                     |
|       | <image/> <image/> <image/> <image/> <image/> <image/> <image/> <image/> <image/> <image/> <image/> <image/> <image/> <image/> |           |                                              |                  |                                |                             |                     |             |                    |               |              |              |               |                     |
|       |                                                                                                    |           |                                              |                  |                                |                             |                     |             |                    |               |              |              |               |                     |
|       |                                                                                                    |           |                                              |                  |                                |                             |                     |             |                    |               |              |              |               |                     |
|       |                                                                                                    |           |                                              |                  |                                |                             |                     |             |                    |               |              |              |               |                     |
|       | IT5.124.96.127<br>■ O I m                                                                                                    | n Cortana | a. Ask me anything.                          | 0                | a e é                          |                             | 6                   |             |                    |               |              | ^ ঢ়         | ¢⊕ ♥ 3:11 P.0 | +                   |
|       | O I'm Cortana                                                                                                    | a. Ask m  | e anything.                                  | 0                | e â                            | w.                          |                     |             |                    |               |              |              | ^ ঢ় 예 루 2    | 4:31 PM<br>0-Jan-21 |
|       |                                                                                                    |           |                                              |                  |                                |                             |                     |             |                    |               |              |              |               |                     |

**3** Page

#### Easy Steps

# Step 4- कंट्रोल चार्ट अपलोड करणे व प्रारुप मतदार यादी तयार करणे

प्राप्त Mother Roll नुसार Draft यादी साठीचा कंट्रोल चार्ट तयार करावा. यासाठीचे Template Download करुन

| AcNo | PartNo | Srno_From | Srno_To | WardNumber |
|------|--------|-----------|---------|------------|
|      |        |           |         |            |
|      |        |           |         |            |

वरील **Template** मध्ये काळजीपुर्वक माहिती भरावी. फक्त आकडे भरावेत, कोणतेही Special Characters( , . ; : - / असे) टाकू नयेत. तसेच कोणतेही कॉलम -रो Merge करायचे नाहीत.

तसेच मतदारांच्या अनुक्रमांकाची Serial ब्रेक करावयाची नाही. म्हणजेच कोणताही मतदार सुटू दयावयाचा नाही मात्र स्थानिक स्वराज्य संस्थांच्या हद्दीत नसणारे मतदारांसाठी 999\* हा Ward No द्यावा.

कंट्रोल चार्ट हा Assemblywise Upload करावा लागणार आहे. सबब एकापेक्षा अधिक विधानसभा मतदारसंघ लागु होत असतील तर तसे वेगवेगळे कंट्रोल चार्ट तयार करून अपलोड करावेत. ड्राफ्ट प्रोसेस मात्र एकदाच करावा.

कंट्रोल चार्ट अपलोड केलेनंतर जर सदर कंट्रोल चार्ट मध्ये काही त्रुटी असल्यास त्या दर्शवणारा मेसेज<sup>\*\*</sup> Screen वर दिसेल. तो व्यवस्थीत वाचण्यात यावा व येणाऱ्या MSG प्रमाणे कंट्रोल चार्ट मध्ये काही त्रुटी असल्यास त्याचे निरसन करावे.

\*प्रभाग क्रमांक 999 किंवा 500 व 1000 (पं.स. साठी) हे System चे कमांडींग कोड नंबर) असल्याने या प्रभंगाची यादी स्वतंत्ररित्या प्रोसेस करण्याची आवश्यकता नसते'

\*\* 1) Missing Voters- म्हणजे कंट्रोल चार्ट सिरीयली नाही काही मधले नंबर सुटले आहेत

2) Overlapping Number- म्हणजे कंट्रोल चार्ट मध्ये एकच क्रमांक परत दर्शविण्यात आला आहे उदा.

| AcNo | PartNo | Srno_From | Srno_To | WardNumber |
|------|--------|-----------|---------|------------|
| 142  | 255    | 123       | 145     | 3          |
| 142  | 255    | 145       | 190     | 2          |

3)Ward Number Not Present- म्हणजे कंट्रोल चार्ट मध्ये Ward Master मध्ये नसणारा प्रभाग क्रमांक टाकण्यात आला आहे

| मतदार यादी विभाजन<br>Easy Steps                                                                                                    | – fi X                         |
|----------------------------------------------------------------------------------------------------|--------------------------------|
| $\leftarrow$ $\rightarrow$ C A Not secure 115.124.96.127/Account/Welcome                                                                                                    | ∾ ☆ <b>♥ ≯ Ө</b> :             |
| <b>UCCAL SELF GOVERNMENT VOTERLIST</b><br>STATE ELECTION COMMISSION OF MAHARASHTRA<br>Welcome "shirolmc2020" For Election "771                                                                                                    | I3 - Shirol Nagar Parishad" !! |
| Master       Mother Roll List Print       Draft List Print       Final List Print       Booth List Print       Reports       Account         1. After uploading control chart successfully for processing draft, click on Process Request Draft       Process Request Draft       1. Control Chart Upload       1. Control Chart which is prepared based on downloaded mother roll is to be uploaded         2. It must not have any special character and as per the given template.       2. It must not have any special character and as per the given template.         Matter Uploading Control Chart Upload       After Uploading Control Chart, Check the Error Message if any       if any Error Msg. Read itCorrect Control Chart as per msg. & upload         If no error found, "Save & Continue"       If no error found, "Save & Continue"       If no error found, "Save & Continue" |                                |
| 115.124.96.127/ControlChart_GP                                                                                                    | 3:21 PM                        |

Easy Steps

#### Step-5- कंट्रोल चार्ट Process केलेवर (PDF Generate वर Click करावी)

100% Process Complete झालेनंतर Draft यादी Download करुन प्रिंट करावी व प्रसिध्द करावी.

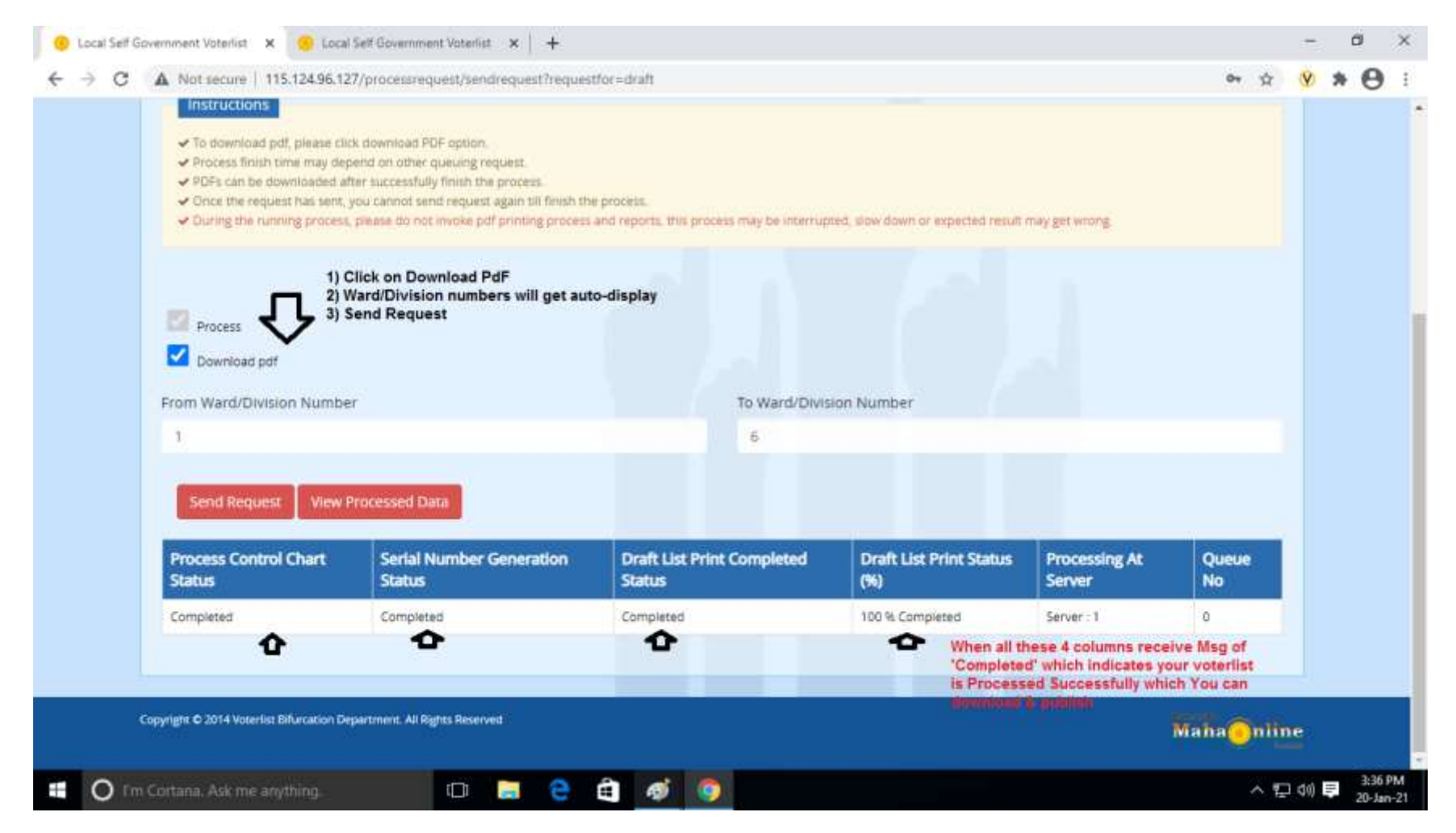

Easy Steps

# Step 6- हरकती सुचनांनुसार करावयाची दुरूस्ती

Draft यादी वर येणाऱ्या Objections नुसार दुरूस्ती साठी Objection Control Chart तयार करावा व सदर Control Chart फक्त मान्य हरकतींचाच करावयाचा आहे तरी तो तयार करून अपलोड व प्रोसेस करावा.

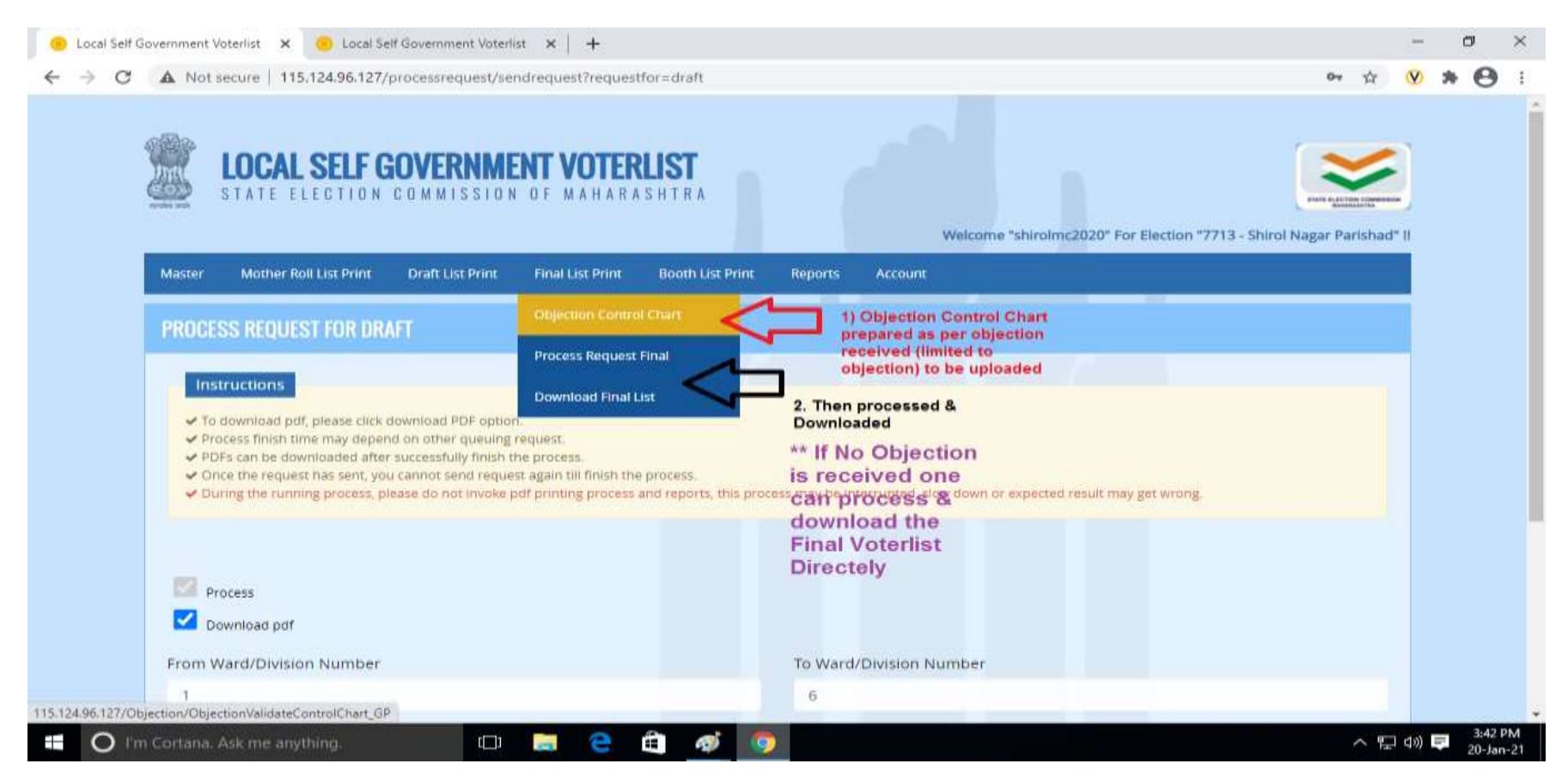

|       |         | Sample For Object | tion Control Chart |                  |
|-------|---------|-------------------|--------------------|------------------|
| AC_NO | PART_NO | SLNOINPART_From   | SLNOINPART_To      | Expected_Ward_No |
| 251   | 235     | 1                 | 10                 | -1               |

\*Objection Control Chart मध्ये टाकावयाची सिरीयल नंबरस हे मदररोलचे म्हणजेच ड्राफ्ट कंट्रोल चार्ट मध्ये टाकण्यात आलेले असतील.

\* \* ज्यावेळी फक्त आक्षेपानुसार Objection Control Chart टाकला जाईल त्यावेळी सिरीयल ब्रेक असल्याने \*Missing\* असा संदेश येवु शकतो तरी तो दुर्लक्षीत करुन कंट्रोल चार्ट Save & Continue करावा.

\* \* \* मात्र Overlapping of Numbers असा संदेश प्राप्त झाल्यास कंट्रोल चार्ट दुरूस्त करून पुन्हा अपलोड करून Save & Continue करावा.

## Step 7-अंतीम मतदार यादी करणे

तदनंतर Final यादी Process करुन Download करुन प्रिंट करावी.

# Step 8- मतदान केंद्र निहाय याद्या तयार करुन वोटर स्लिप जनरेट करणे

8)(a) अंतीम मतदार यादी प्रसिध्द केलेनंतर Polling Booth Master भरण्यात यावा

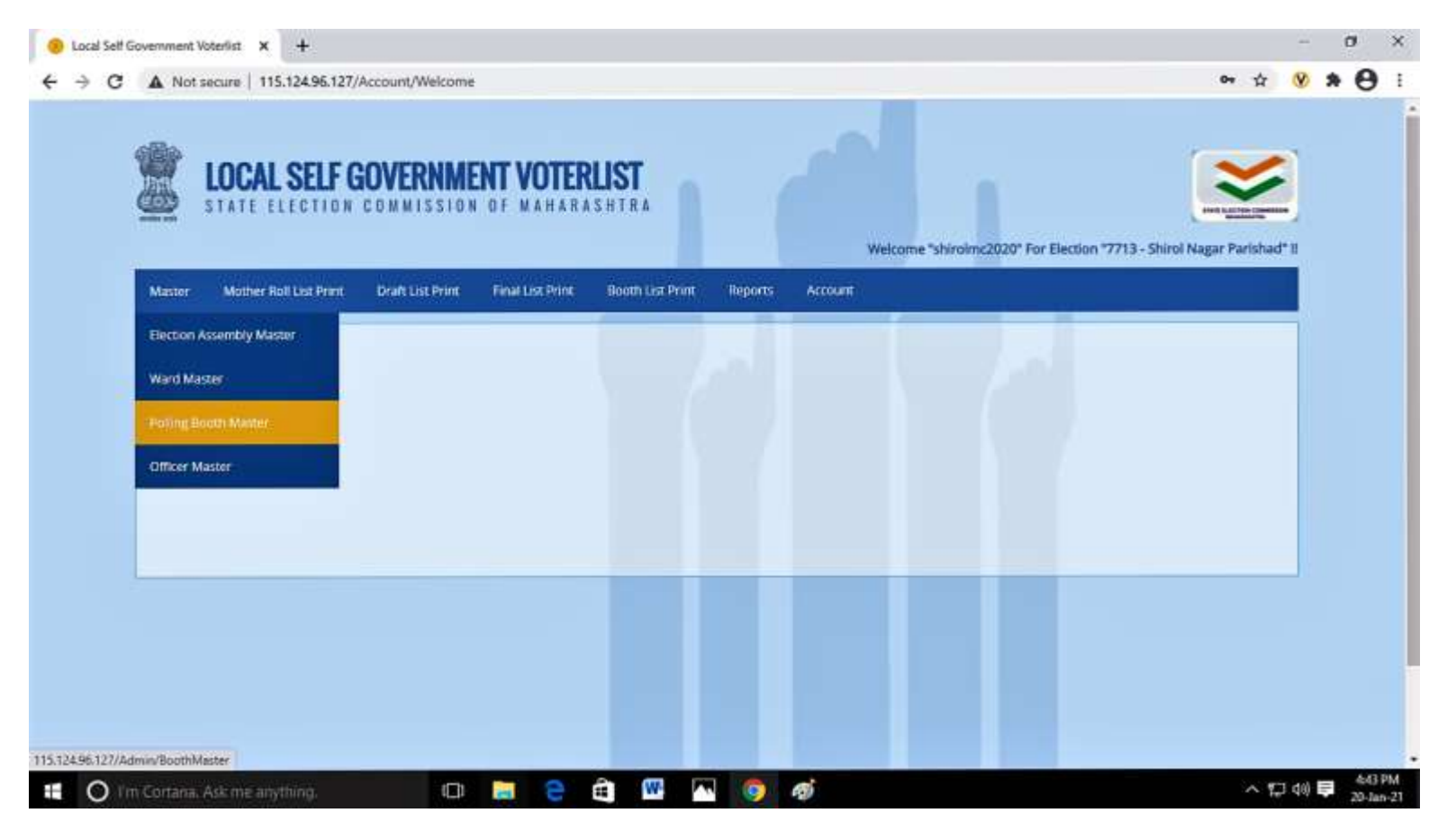

**९** ∣ Page

8b) Boothwise Voterlist Control Chart तयार करणे

| Photos app |                                 |                            |                               | <u>م</u> ۵                  |              |
|------------|---------------------------------|----------------------------|-------------------------------|-----------------------------|--------------|
|            | LOCAL SELF G                    | OVERNMENT VOTERLIST        | Wegane "departuality" for Ber | non 17713 - Stored Hager Pa | anted 1      |
|            | Mater Matter Peters Per         | Charl Las Peer Press Press | tire Alexe                    |                             |              |
|            |                                 | Baselin Carriera David     |                               |                             |              |
|            |                                 | Coleman Territory          |                               |                             |              |
|            |                                 |                            | _                             |                             |              |
|            |                                 |                            |                               |                             |              |
|            |                                 |                            |                               |                             |              |
|            |                                 |                            |                               |                             |              |
|            |                                 |                            |                               |                             |              |
|            |                                 |                            |                               |                             |              |
|            | The Dartana Asia intersections. |                            | -                             | -                           |              |
| O De Cort  | ane. Ask me anything            |                            |                               |                             | A 10 d0 = 49 |

(Download the Template for boothwise voterlist control chart)

| WardNumber | FinalSerial_From | FinalSerial_To | BoothNumber |   |
|------------|------------------|----------------|-------------|---|
| 1          | 100              | 200            |             | 1 |
| 1          | 300              | 400            |             | 2 |

वरील Template मधील माहिती व्यवस्थीत भरावी. Control Chart Successfully upload झालेनंतर

# व त्यानुसार Boothwise Voterlist Process करावी.

|                                                                                                    |                                                                                                    |                                                                                                    |                                           | 1.5.50 |  |  |
|----------------------------------------------------------------------------------------------------|----------------------------------------------------------------------------------------------------|----------------------------------------------------------------------------------------------------|-------------------------------------------|--------|--|--|
| PROCESS REQUEST FOR BOOTH                                                                                                    |                                                                                                    |                                                                                                    |                                           |        |  |  |
| Instructions                                                                                                    |                                                                                                    |                                                                                                    |                                           |        |  |  |
| <ul> <li>To download pdf, please click download</li> <li>Process finish time may depend on a PDFs can be downloaded after succe</li> <li>Once the request has sent, you cannot be outling the running process, please of the running process.</li> </ul> | ad PGF option.<br>ther queuing request<br>sofully finish the process<br>of send request again till finish the process.<br>Io not invoke pdf printing process and reports, this proce | ess may be interrupted, slow down or exp                                                                                             | rected result may get wrong               |        |  |  |
|                                                                                                    |                                                                                                    |                                                                                                    |                                           |        |  |  |
|                                                                                                    |                                                                                                    |                                                                                                    |                                           |        |  |  |
| Process                                                                                                    | Kindly Process Final List First                                                                                                    | or Upload Booth Control Chart                                                                                                    |                                           |        |  |  |
| Process                                                                                                    | Kindly Process Final List First                                                                                                    | or Upload Booth Control Chart                                                                                                    |                                           |        |  |  |
| Process C Download pdf From Ward/Division Number                                                                                                    | Kindly Process Final List First                                                                                                    | or Upload Booth Control Chart<br>To Ward/Division Number                                                                             |                                           |        |  |  |
| Process Download pdf From Ward/Division Number 6                                                                                                    | Kindly Process Final List First                                                                                                    | or Upload Booth Control Chart<br>To Ward/Division Number<br>6                                                                        |                                           |        |  |  |
| Process Download pdf From Ward/Division Number 6 From Booth Number                                                                                                    | Kindly Process Final List First                                                                                                    | to Ward/Division Number<br>6<br>To Booth Number                                                                                      |                                           |        |  |  |
| Process Download pdf From Ward/Division Number 6 From Booth Number                                                                                                    | Kindly Process Pinel List Pirst                                                                                                    | to Upload Booth Control Chart<br>To Ward/Division Number<br>6<br>To Booth Number<br>After Clicking on Download PDF,                  | send request                              |        |  |  |
| Process Control pdf From Ward/Division Number 6 From Booth Number Send Request View Process                                                                                                    | Kindly Process Final List First                                                                                                    | To Ward/Division Number<br>6<br>To Booth Number<br>After Clicking on Download PDF,<br>After all process completed you of<br>terrlist | send request<br>an download the boothwise |        |  |  |

Boothwise Voterlist process केलेनंतर A3 (Voterslips), A4 (Boothwise Voterlist) Generate होतील ती Download करुन प्रिंट करावी

# Step 9. नागरीकांसाठी यादी प्रिंट करणे- Citizen list Print

| 2                   | LOCAL SEL                                            |                           | NT VOTER         |                  |                  |                                           |                     |                                          | ~            | 9 |  |
|---------------------|------------------------------------------------------|---------------------------|------------------|------------------|------------------|-------------------------------------------|---------------------|------------------------------------------|--------------|---|--|
| Master              | Process Dubar                                        | Mother Roll Last Print    | Draft List Print | Final List Print | Booth List Print | Welcome *zppalghar<br>Citizen Ust Print F | 2019" Fo<br>Reports | r Election "5952 - PALGHAR Zi<br>Account | ila Parishad |   |  |
| UPLO                | AD BOOTH MASTE                                       | R                         |                  |                  |                  | Otizen Process Reques                     | at Draft            | ioth Master Template file                | BACK         |   |  |
| in                  | Istructions                                          | Should Contain address in | Marathi.         |                  |                  |                                           |                     |                                          |              |   |  |
|                     |                                                      |                           |                  |                  |                  |                                           |                     |                                          |              |   |  |
| Uploa               | sdFile *                                             |                           |                  |                  |                  |                                           |                     |                                          |              |   |  |
| Uploa<br>Ch<br>Vali | adFile +<br>100se File   No file ch<br>date & Upload | osen                      |                  |                  |                  |                                           |                     |                                          |              |   |  |

## 9(2.) Citizen list Process करणे

|                                                                                                    | requeitfor=draft                                                                                  |                      | Ŷ | V | * | θ |
|----------------------------------------------------------------------------------------------------|---------------------------------------------------------------------------------------------------|----------------------|---|---|---|---|
| DRAFT PROCESS REQUEST FOR CITIZEN                                                                                                    |                                                                                                   |                      |   |   |   |   |
| Instructions                                                                                                    |                                                                                                   |                      |   |   |   |   |
| <ul> <li>Please send request only when respective list is finalized,</li> <li>During the running process, please do not invoke pdf printing process finish time may depend on other queuing request.</li> <li>Once the request has sent, you cannot send request again till finalized.</li> </ul> | rocess and reports, this process may be interrupted, slow down or expected r<br>Iish the process. | esuit may get wrong. |   |   |   |   |
| Generate Pdf                                                                                                    |                                                                                                   |                      |   |   |   |   |
| From Ward/Division Number                                                                                                    | To Ward/Division Number                                                                           |                      |   |   |   |   |
| 0                                                                                                    | 0                                                                                                 |                      |   |   |   |   |
| Send Deguest                                                                                                    |                                                                                                   |                      |   |   |   |   |
| active methods                                                                                                    |                                                                                                   | Queue No             |   |   |   |   |
| Draft List Print Completed Status                                                                                                    | Draft List Print Status (%)                                                                       | Salation Appl        |   |   |   |   |
| Draft List Print Completed Status Waiting for request                                                                                                    | Draft List Print Status (%)                                                                       | 0                    |   |   |   |   |
| Draft List Print Completed Status<br>Waiting for request                                                                                                    | Draft List Print Status (%)                                                                       | 0                    |   |   |   |   |

| ⊢ → C | tion Commission z. X 🥑 Local Self Government Voterlist X +                                                                                                    | ouetfor=final                                                                                                  | 04                 | - v | * 0 | 8 |
|-------|----------------------------------------------------------------------------------------------------|----------------------------------------------------------------------------------------------------|--------------------|-----|-----|---|
|       | FINAL PROCESS REQUEST FOR CITIZEN                                                                                                    | And and a second of the second second second second second second second second second second second second se |                    |     | . 0 |   |
|       | Instructions                                                                                                    |                                                                                                    |                    |     |     |   |
|       | <ul> <li>Please send request only when respective list is finalized.</li> <li>During the running process, please do not invoke pdf printing process of<br/>Process finish time may depend on other queuing request.</li> <li>Once the request has sent, you cannot send request again till finish the</li> </ul> | and reports, this process may be interrupted, slow down or expected re<br>process                              | suit may get wrong |     |     |   |
|       | Generate Pdf                                                                                                    |                                                                                                    |                    |     |     |   |
|       | From Ward/Division Number                                                                                                    | To Ward/Division Number                                                                                        |                    |     |     |   |
|       | 0                                                                                                    | 0                                                                                                    |                    |     |     |   |
|       | Send Request                                                                                                    |                                                                                                    |                    |     |     |   |
|       | Final List Print Completed Status                                                                                                    | Final List Print Status (%)                                                                                    | Queue No           |     |     |   |
|       | Waiting for request                                                                                                    |                                                                                                    | 0                  |     |     |   |
|       |                                                                                                    |                                                                                                    |                    |     |     |   |
|       |                                                                                                    |                                                                                                    |                    |     |     | l |